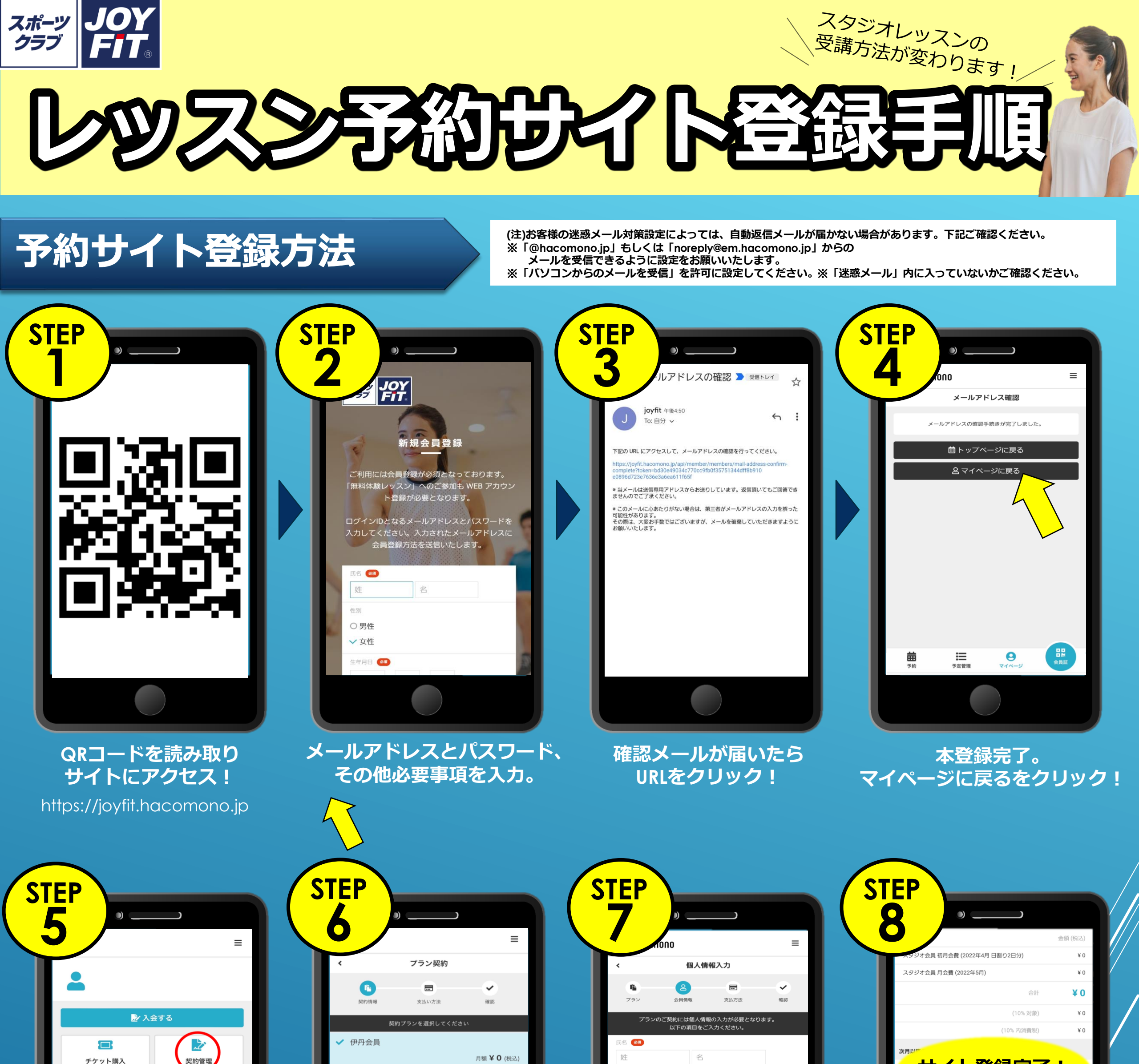

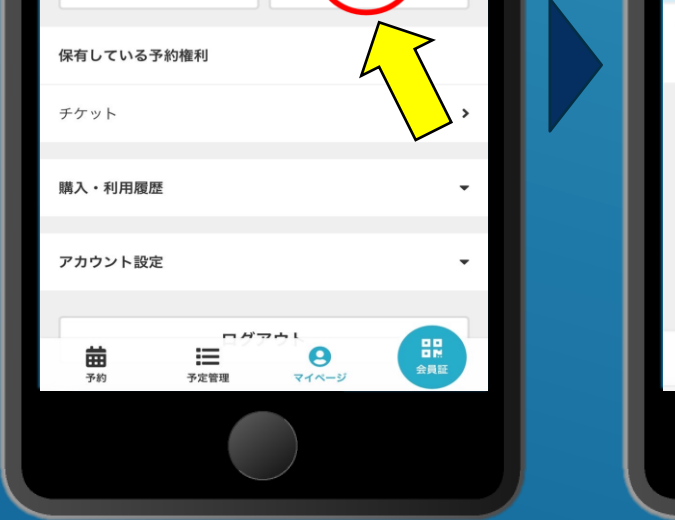

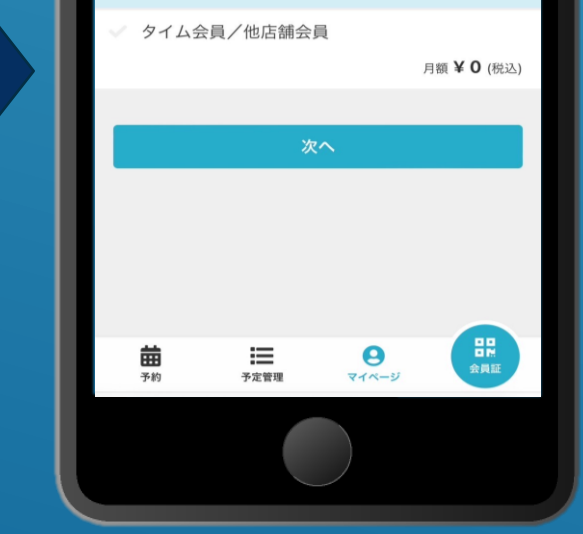

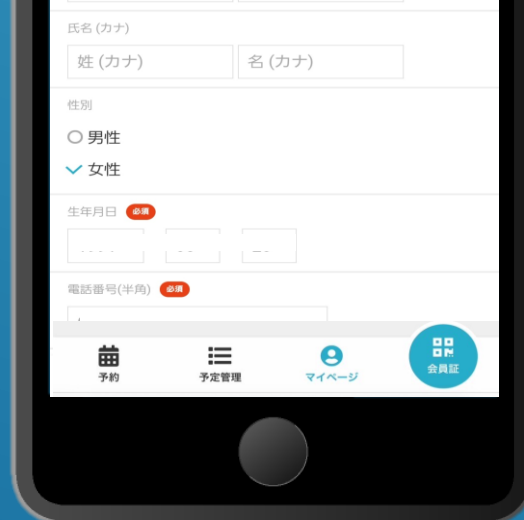

個人情報入力をする。

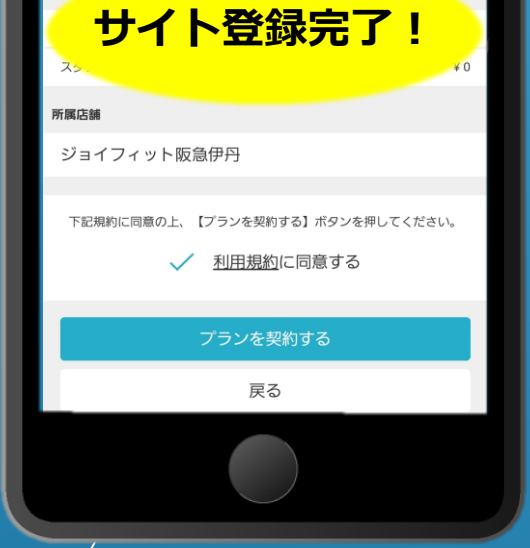

利用規約に同意するに√をつけ プランを契約するをクリック!

裏面:レッスン予約方法

右上の『契約管理』を クリック! 次ページの【プラン契約】を クリック!

### 『伊丹会員』 もしくは 『タイム会員/他店舗会員』 を選択し次へをクリック!

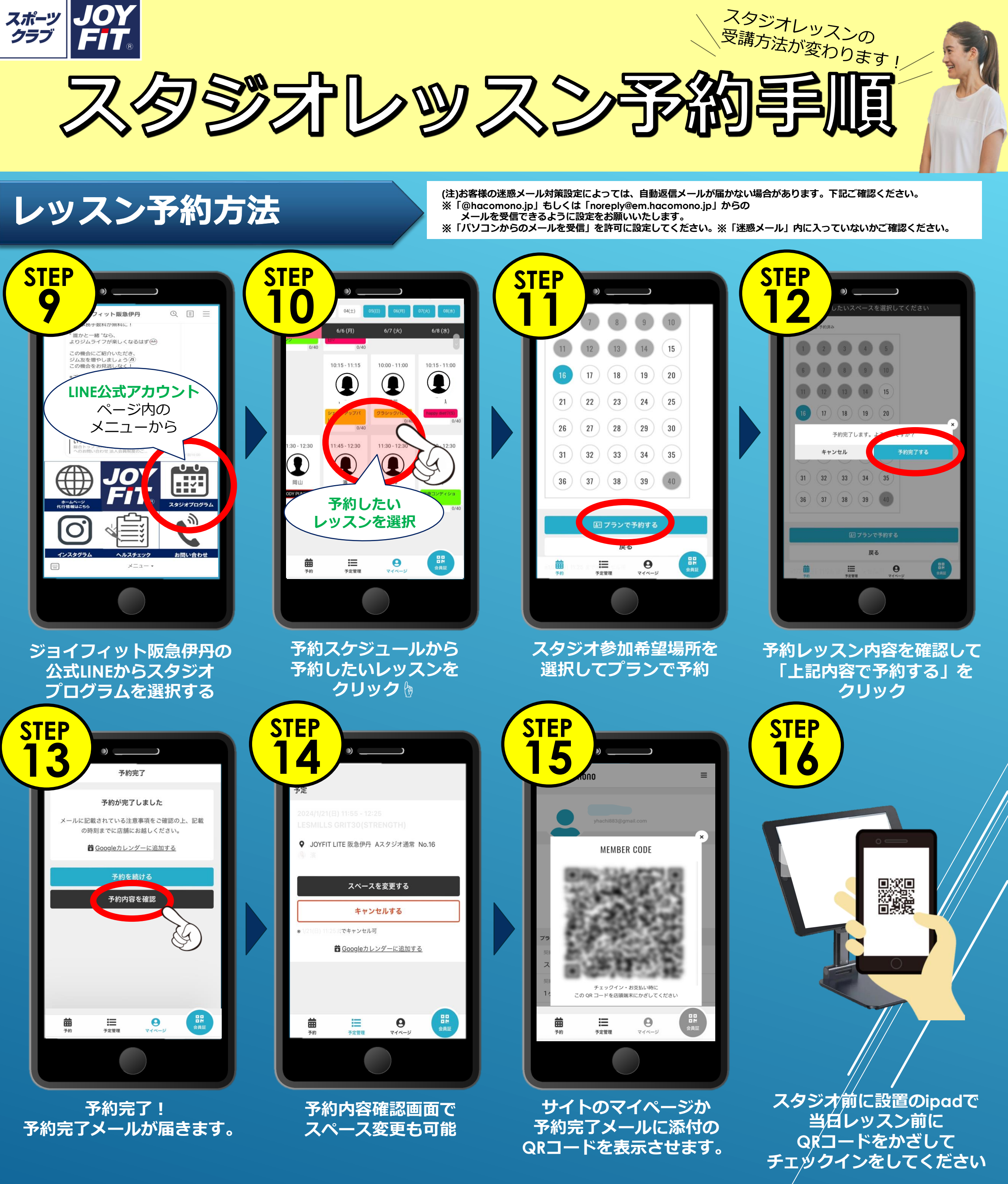

### ※レッスン参加ルールは別紙をご確認ください。

# 当日レッスン参加方法およびチェックイン方法

## ネット予約済レッスンのチェックイン方法

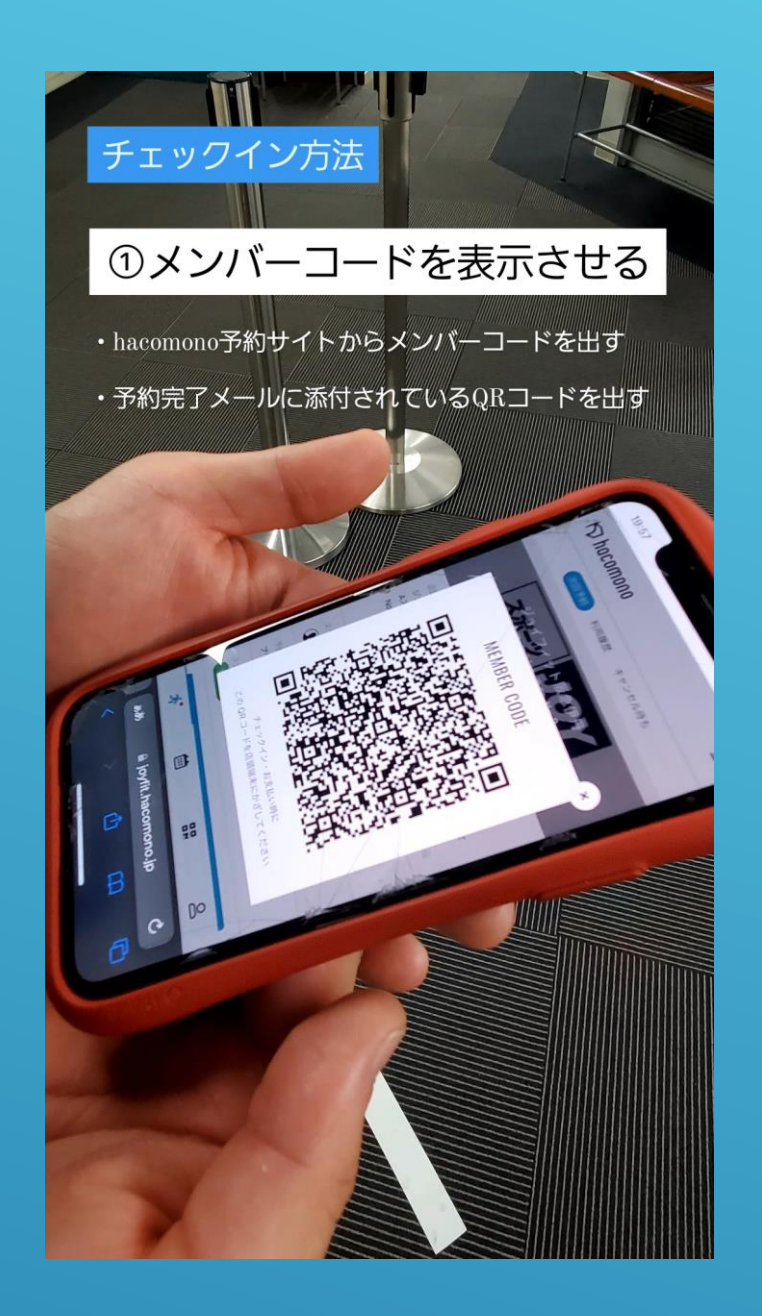

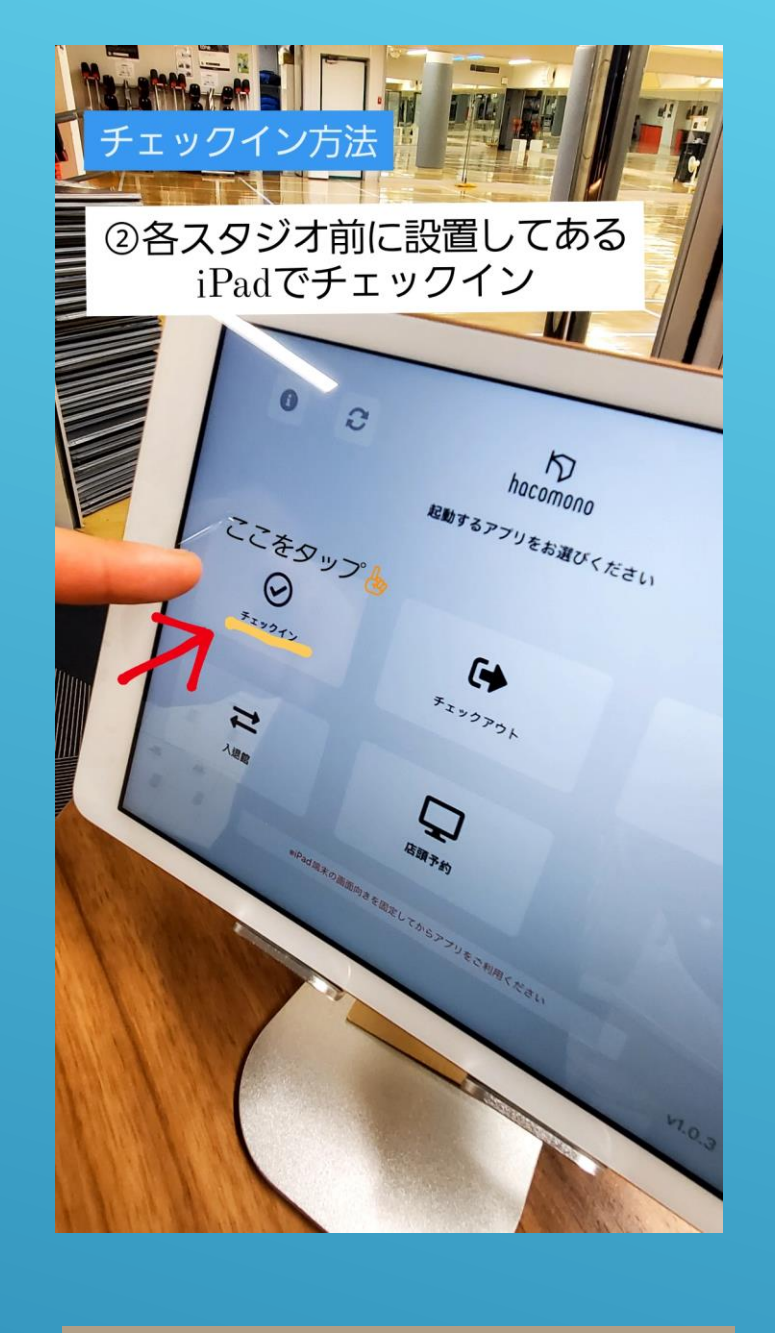

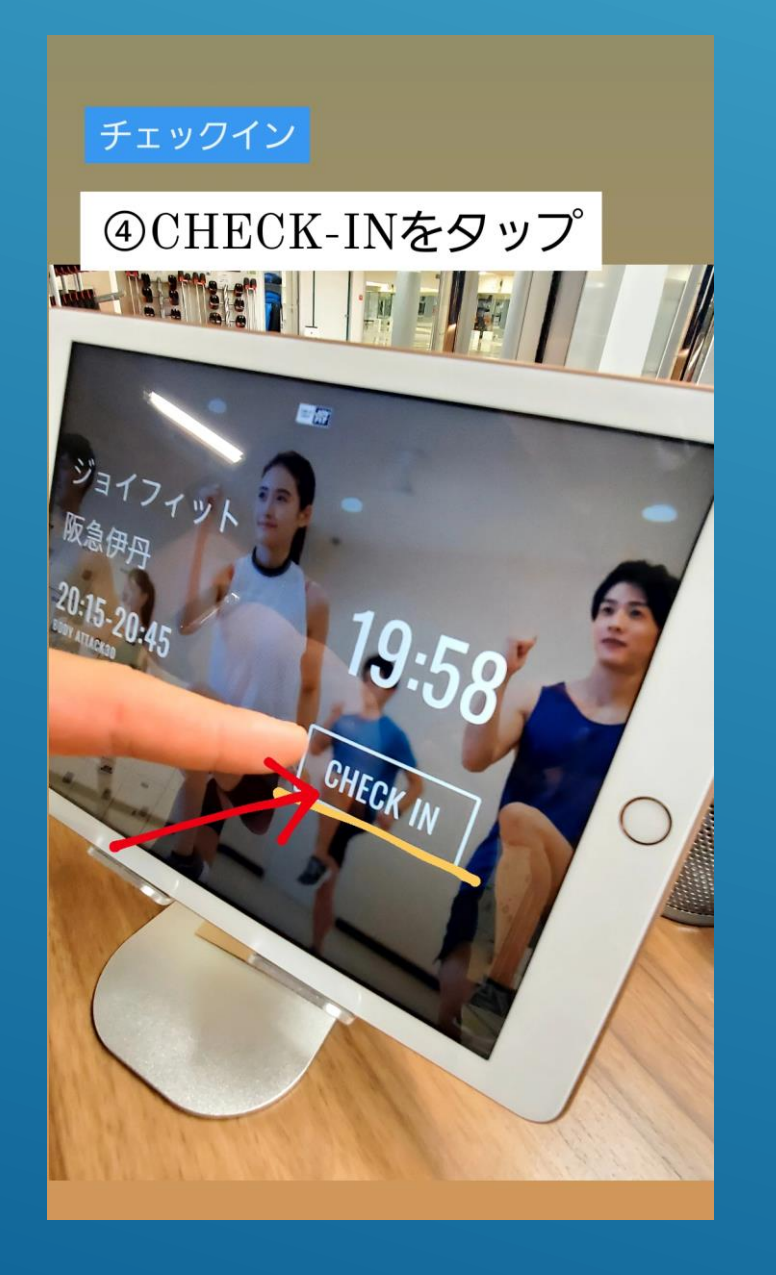

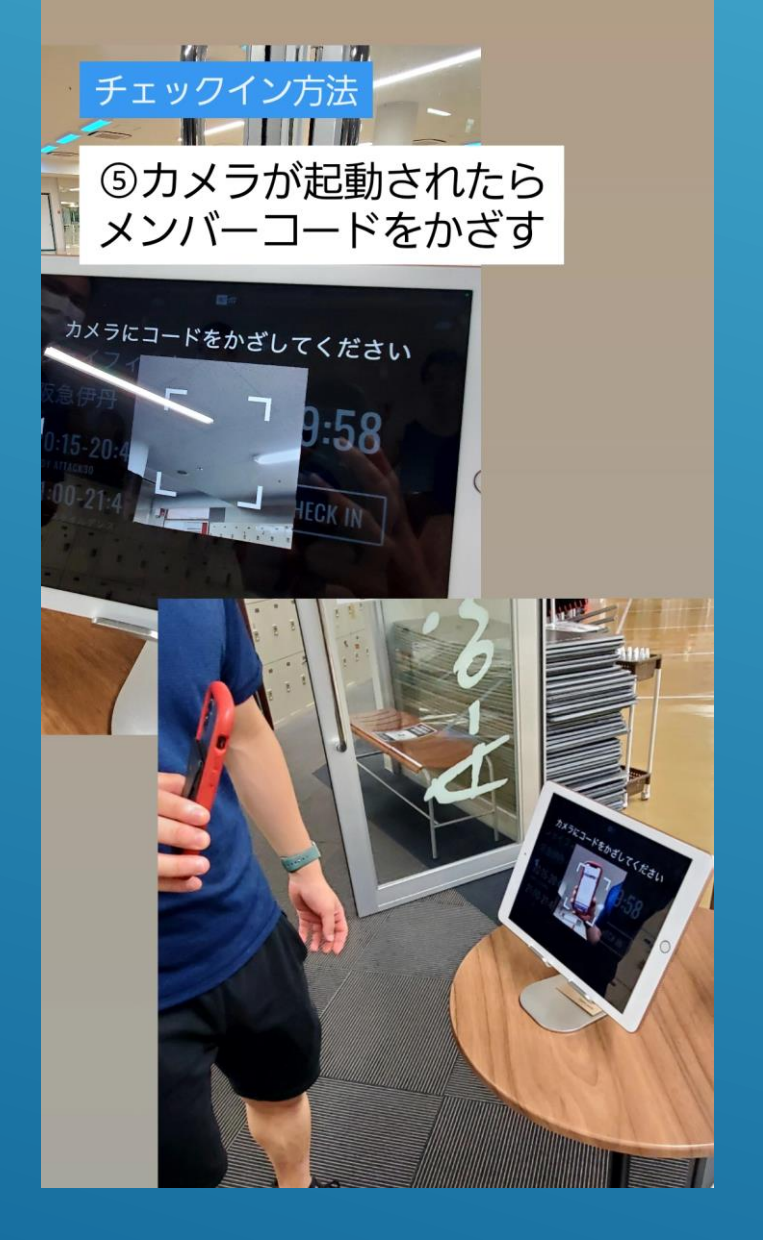

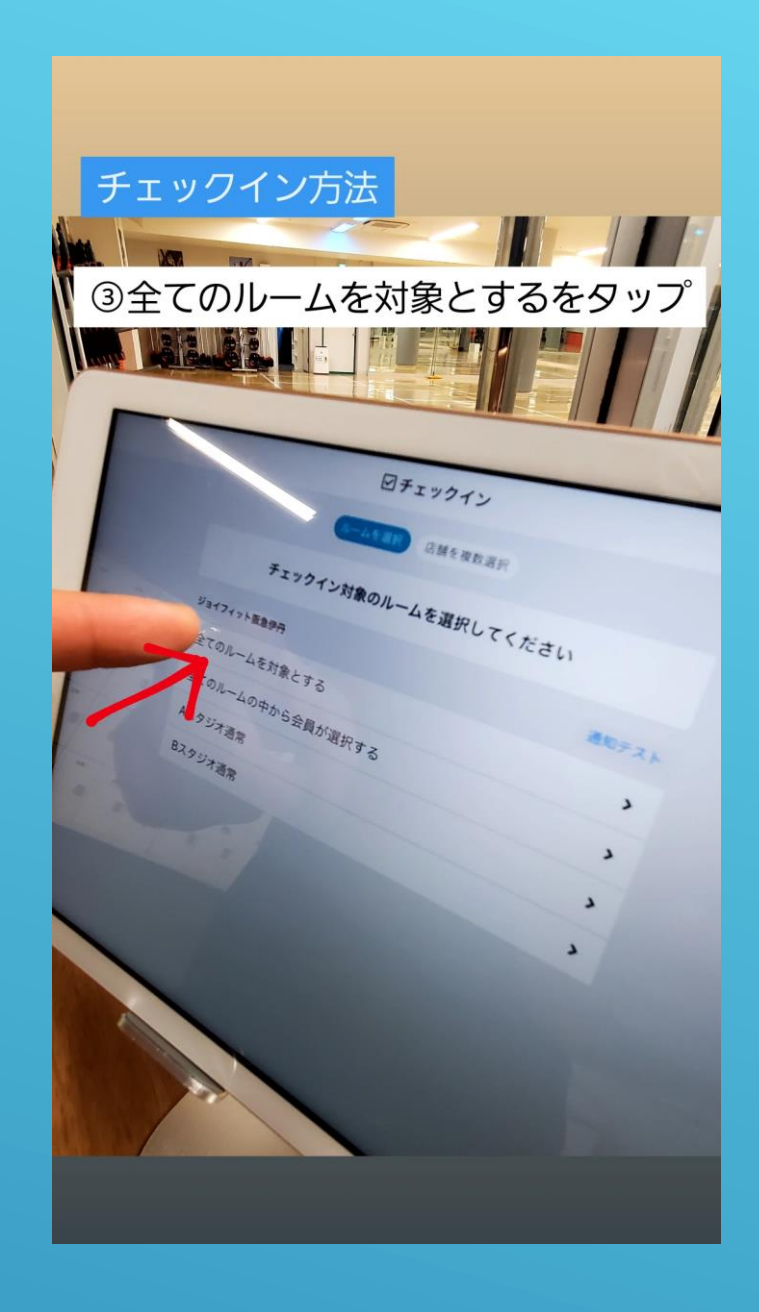

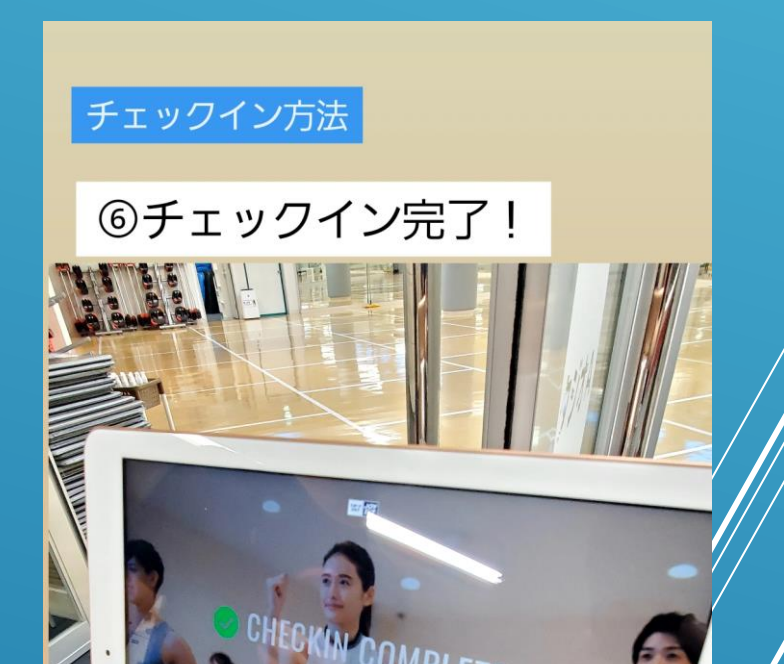

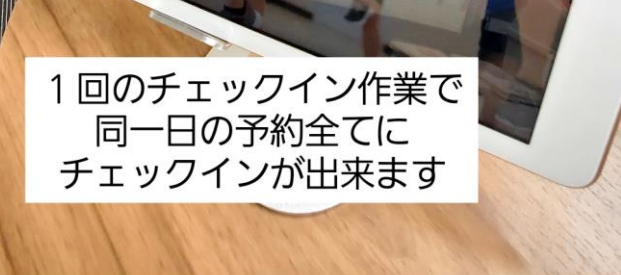

## 追加枠チケットおよび 会員外チケット購入方法

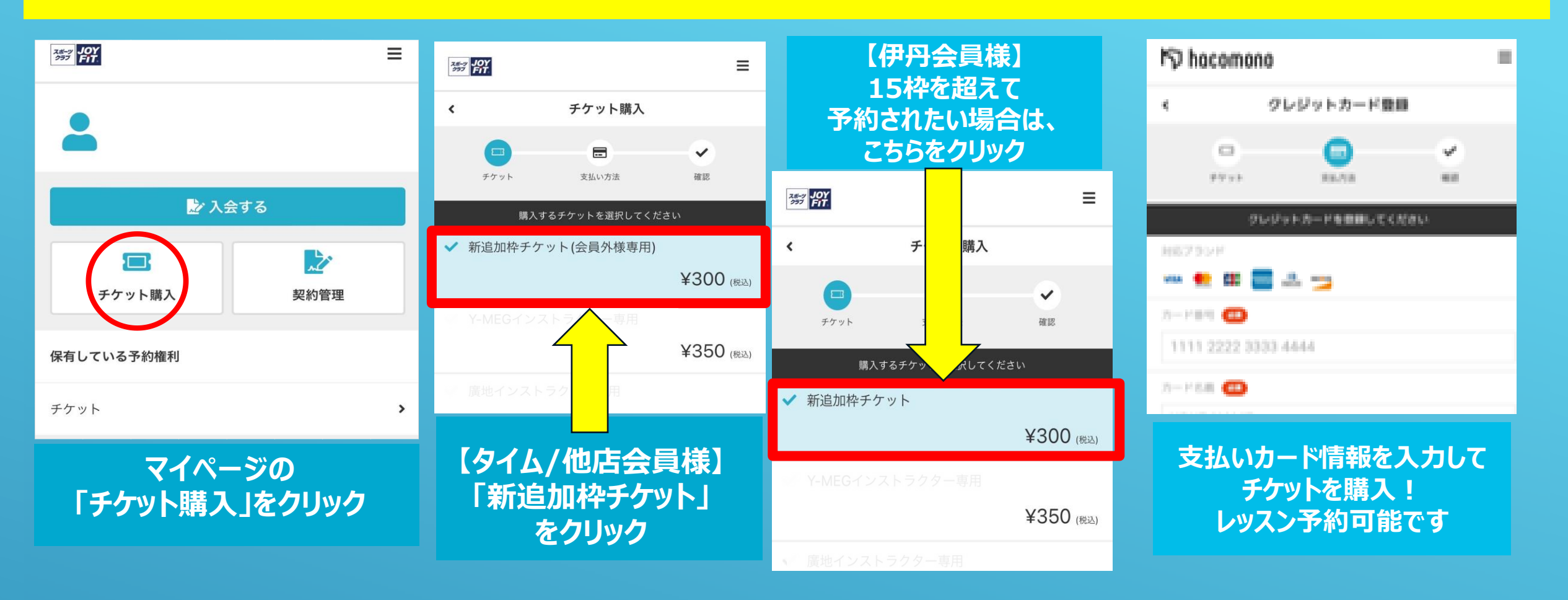

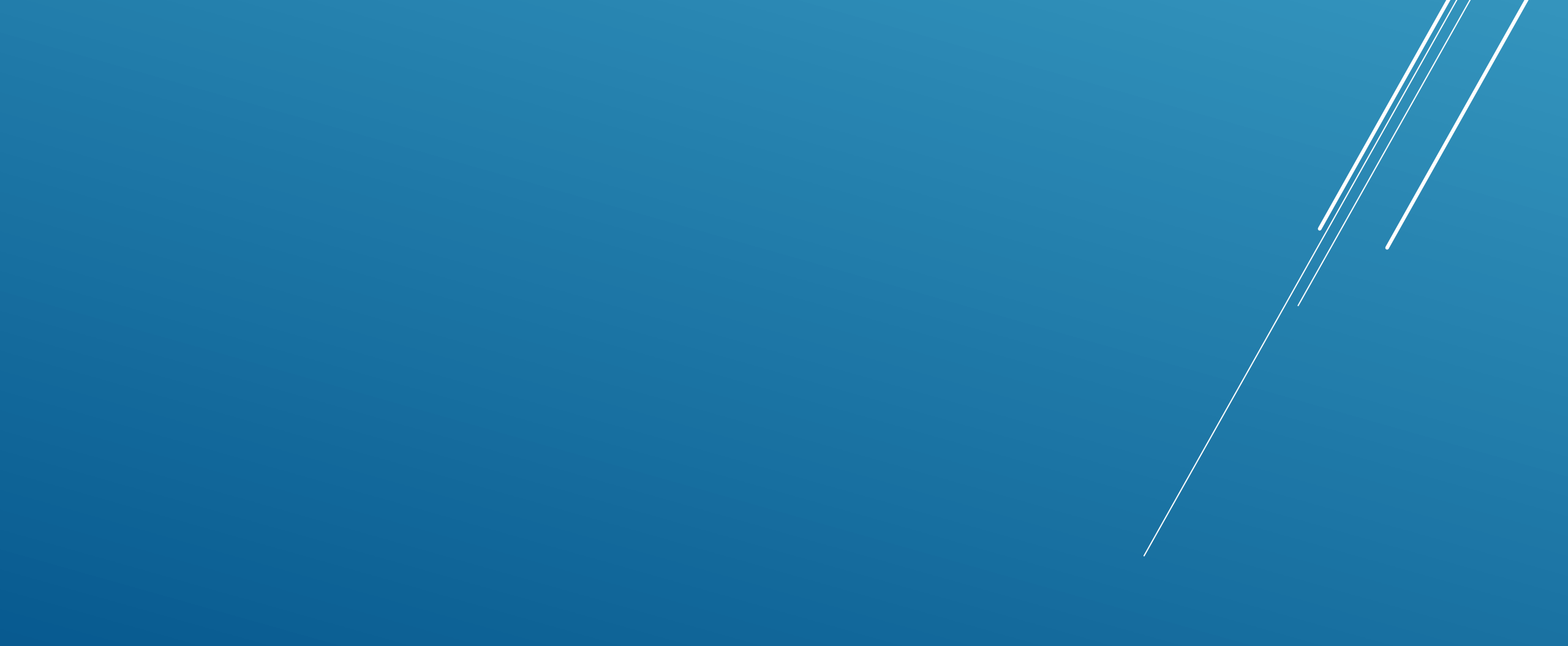